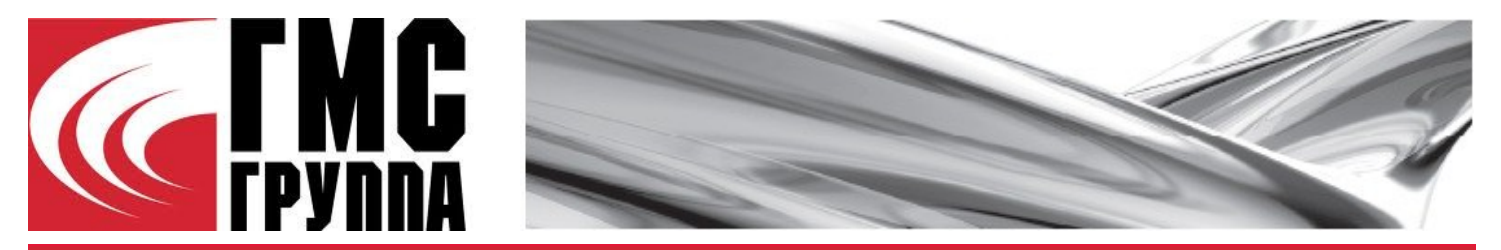

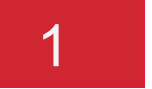

## Стартовая страница

При входе в online-версию программы подбора насосов «HMS Pump selector» открывается стартовая страница

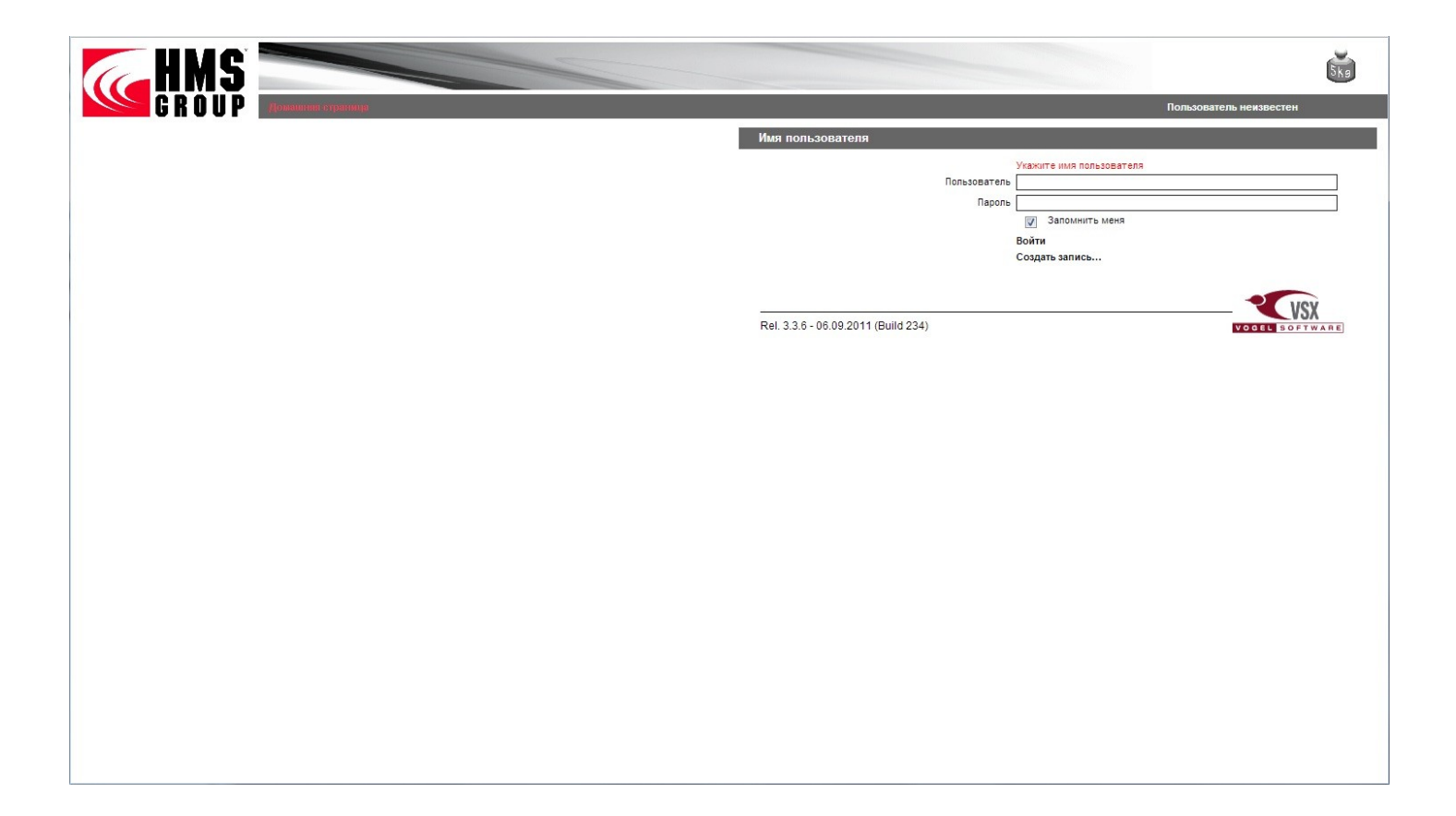

2

# Логин

Вход в программу осуществляется путем ввода в окна «Пользователь» и «Пароль» данных, полученных вами ранее при регистрации

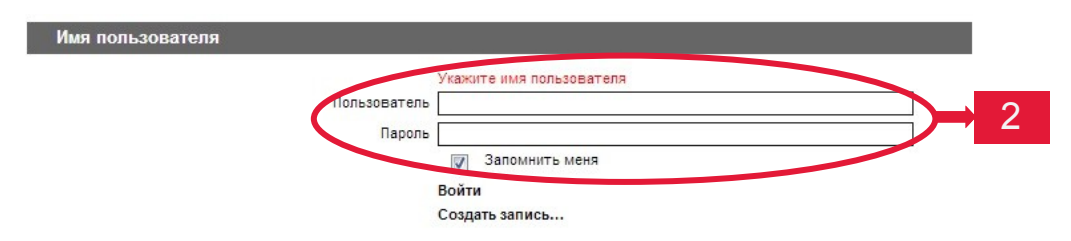

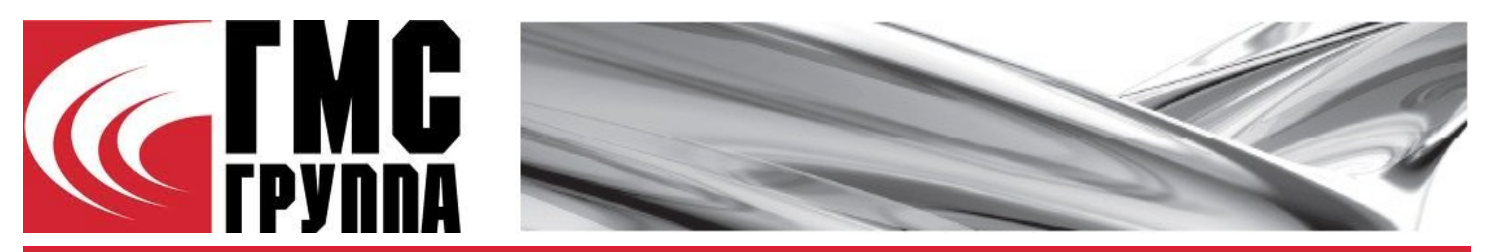

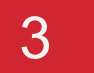

4

# Настройки

В окне **«Язык»** выберите удобный вам язык пользования. Доступны языки «Русский» и «English».

В окне «**Частота**» выберите частоту работы электродвигателя По умолчанию установлены русский язык и частота 50 Гц

#### Единицы

В соответствующей панели выберите единицы измерения Доступны два варианта:

- 4А SI-единицы
- 4В US-единицы

Кроме того, для каждой величины вы можете выбрать единицу измерения отдельно в соответствующей строке

Перед вводом значений для поиска уточняйте единицы вводимых величин для получения корректных результатов!

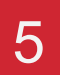

#### Выбор насоса

В данном разделе вы можете осуществить подбор нужного насоса при помощи трех предлагаемых вариантов:

- 5А Подбор насоса по рабочей точке
- 5В Подбор насоса по областям применения
- 5С Поиск изделия

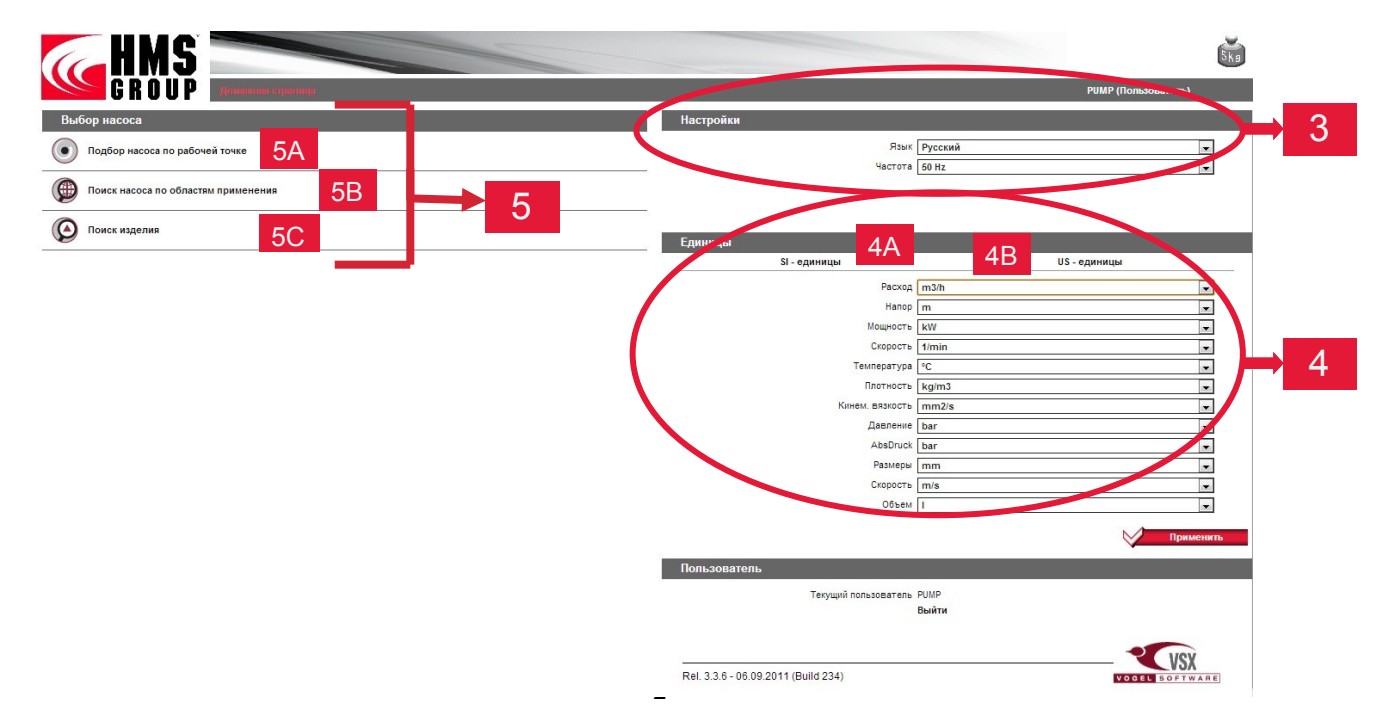

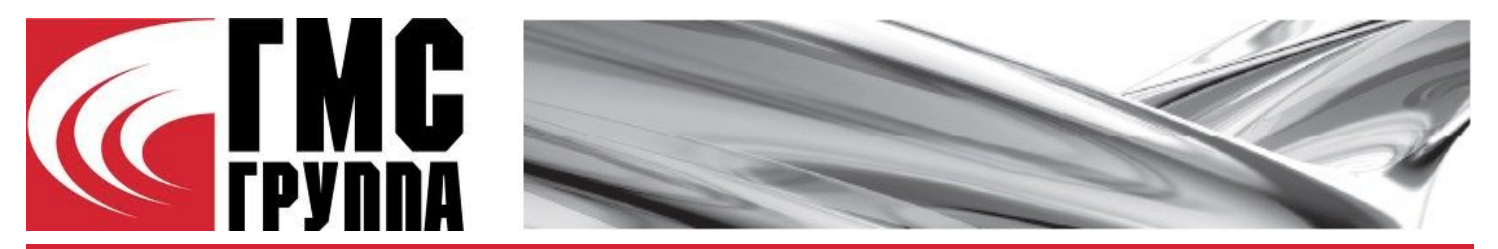

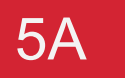

## Подбор насоса по рабочей точке

Данный метод подбора позволяет подобрать насосный агрегат непосредственно под требуемые характеристики:

■ 5А.1 Выберите категорию и тип насосов, среди которых вы будете производить поиск

■ 5А.2 Задайте рабочую точку путем ввода параметров в соответствующие окна «Общий расход» и «Общий напор»

Проверьте единицы измерения заданных величин для получения корректных результатов подбора!

■ 5А.3 Выберите серии насосов, в которых вы хотите найти модель, включающую заданную рабочую точку

■ 5А.4 При помощи кнопки 🥬 можно выбрать все серии, в случае, если вы не знаете конкретную серию насоса

5А.5 Используя кнопку вы можете просмотреть поля рабочих характеристик выбранных серий

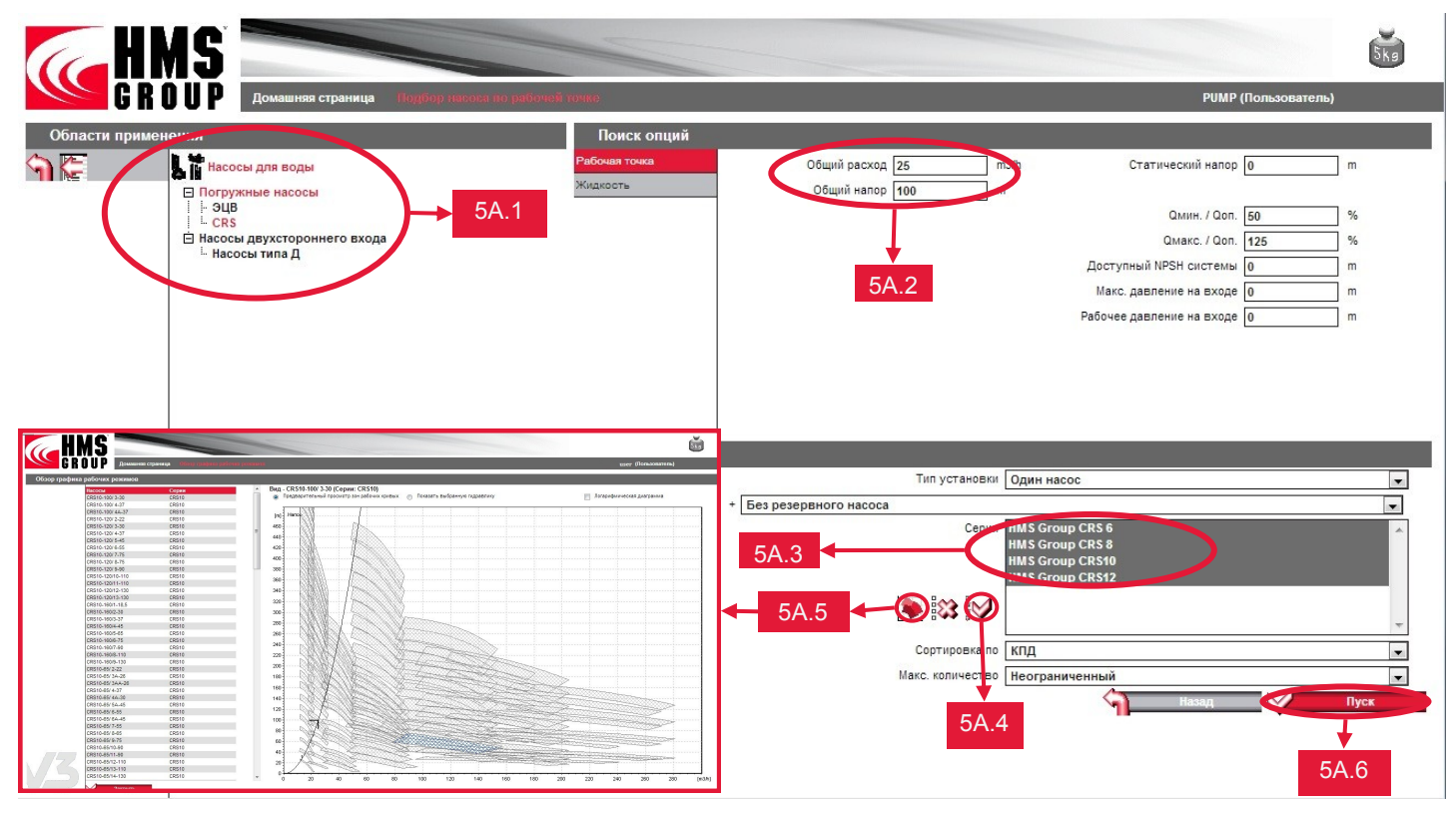

После запуска, программа произведет подбор моделей, характеристики которых наиболее близки к параметрам заданной рабочей точки и выведет их в виде списка. Выберите модель, чтобы увидеть ее характеристики и завершить выбор.

|        | HMS   |                                      |                     |              |           |                                                         |      |          | 5kg                                |          |              |            |
|--------|-------|--------------------------------------|---------------------|--------------|-----------|---------------------------------------------------------|------|----------|------------------------------------|----------|--------------|------------|
| 10     | GROUP | Домашняя страница Подбор насоса по р | абочей точке Пасоса |              |           |                                                         |      |          |                                    | user (Ne | ользователь) |            |
| CRS    |       |                                      |                     |              |           |                                                         |      |          |                                    |          |              |            |
| $\sim$ | 0     | Тип / Кодировка                      | Серии               | Конструкция  | n [1/min] | D2 [mm] Q * Кол-во насо Н * Кол-во насо Р2 * Кол-во нас |      | нво насі | η [%] Δ Q/Qopt [%] Затраты на энеј |          |              |            |
| 1      | *     | CRS6-25/13-11                        | CRS6                | Вертикальная | 2900      | 97                                                      | 25,3 | 102      | 9,06                               | 77,3     | 109          | 606 850,00 |
|        | 8     | CRS8-25/ 6-11                        | CRS8                | Вертикальная | 2900      | 130                                                     | 25,4 | 104      | 9,39                               | 76,6     | 94,3         | 616 180,00 |

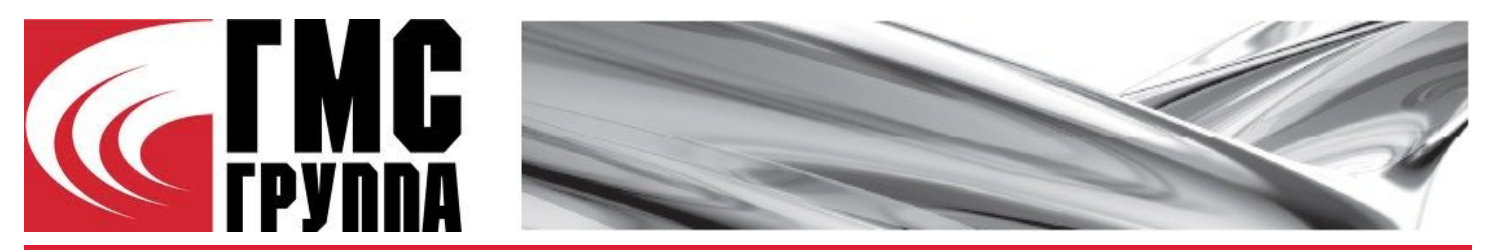

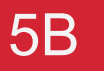

### Поиск насоса по областям применения

Этот метод поиска подразумевает свободный выбор насоса без задания конкретных характеристик

■ **5В.1** Выберите категорию и тип насосов, среди которых вы будете производить поиск

■ 5B.2 Выберите серии насосов, в которых вы хотите найти нужную модель

■ 5B.3 При помощи кнопки *№* можно выбрать все серии, в случае, если вы не знаете конкретную серию насоса

■ 5В.4 После выполнения всего перечисленного, нажмите кнопку «Пуск», чтобы программа начала подбор насоса

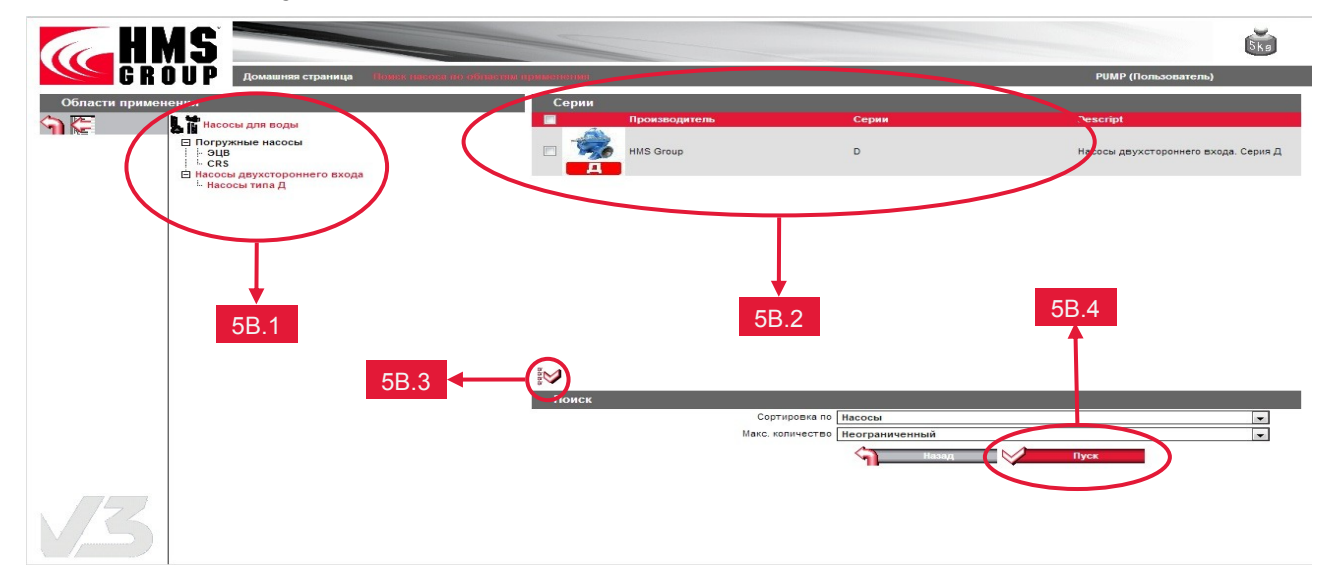

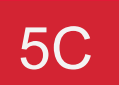

#### Поиск изделия

Этот метод подбора подразумевает прямой выбор из серии насоса, которой принадлежит нужная модель

5С.1 Введите серию, к которой принадлежит нужный вам насос

■ 5C.2 Нажмите «Пуск», чтобы получить перечень насосов, включающих заданный идентификатор

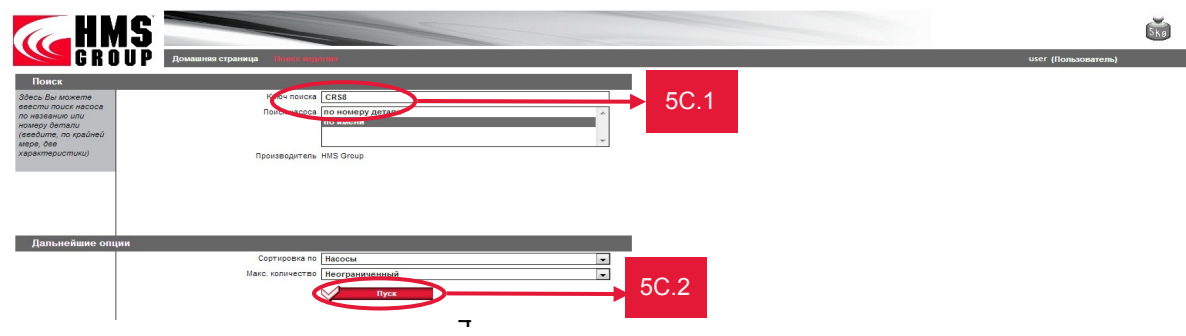

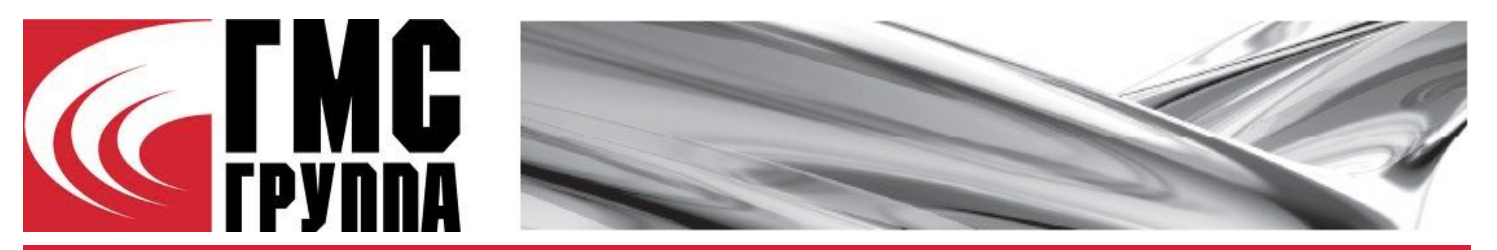

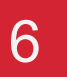

## Конфигурация результатов подбора

После того, как вы выбрали модель насоса, вы можете настроить результат подбора в соответствии с вашими требованиями:

- 6А В разделе «Текущая конфигурация» вы можете выбрать нужные вам вид рабочей характеристики, тип установки, вариант материального исполнения и версию изделия. Отметив галочку «Показать все», вы можете увидеть подробные характеристики выбранной модели
- 6В Панель предварительного просмотра. Здесь вы можете посмотреть графики рабочих характеристик выбранной модели. Доступны следующие опции:
  - 6B.1 Здесь вы можете выбрать вид рабочей характеристики

■ 6B.2 Здесь вы можете настроить отображение графиков характеристик, точки максимального КПД, и рабочих точек

6B.3 Здесь вы можете отредактировать заданную рабочую точку, либо добавить/удалить новую рабочую точку

6B.4 Здесь вы можете задать множество кривых в зависимости от частоты вращения

6B.5 Здесь вы можете выполнить подрезку рабочего колеса под параметры заданной рабочей точки (только для насосов типа Д)

6B.6 Здесь вы можете увеличить/уменьшить скорость вращения рабочего колеса

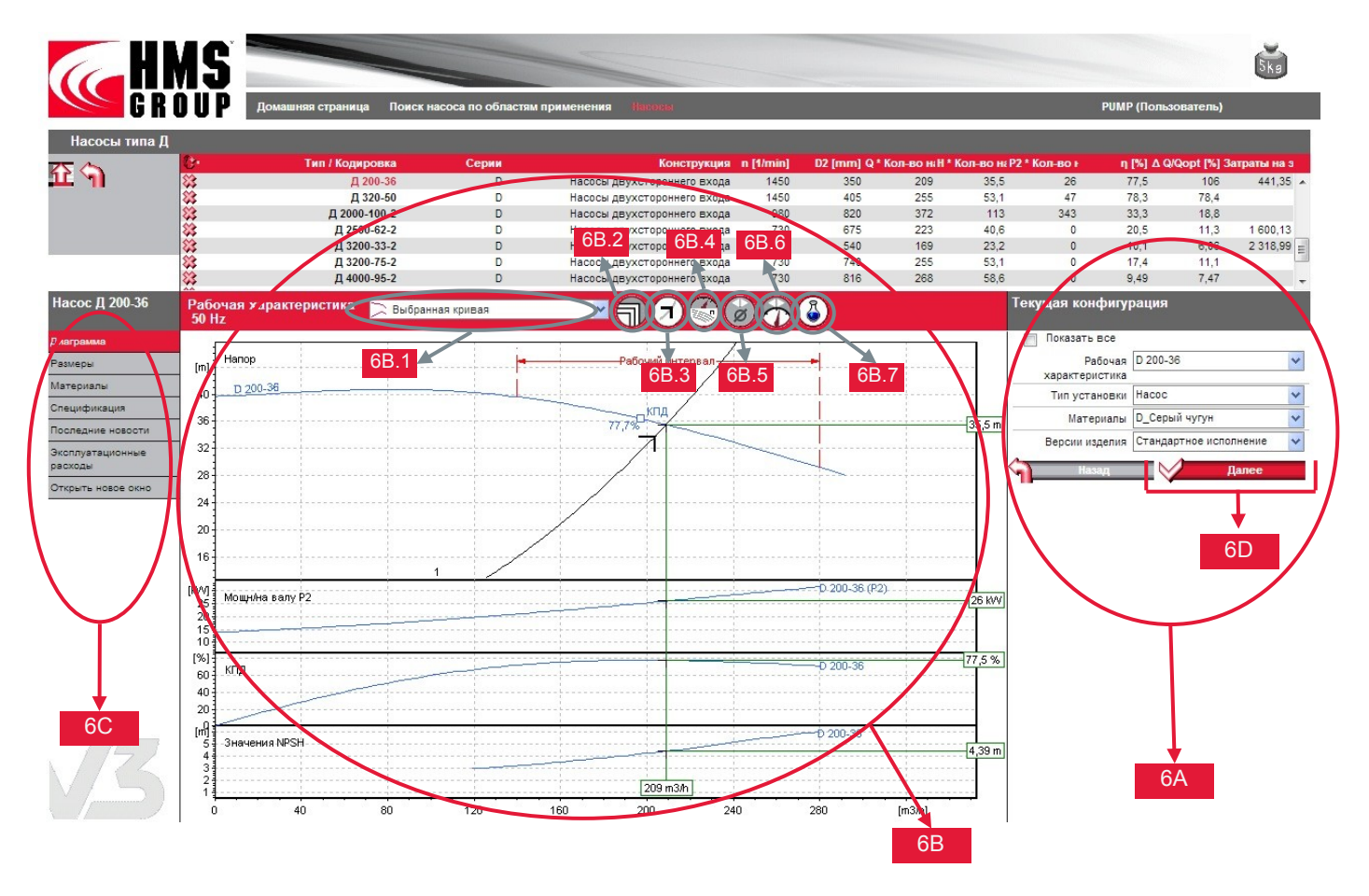

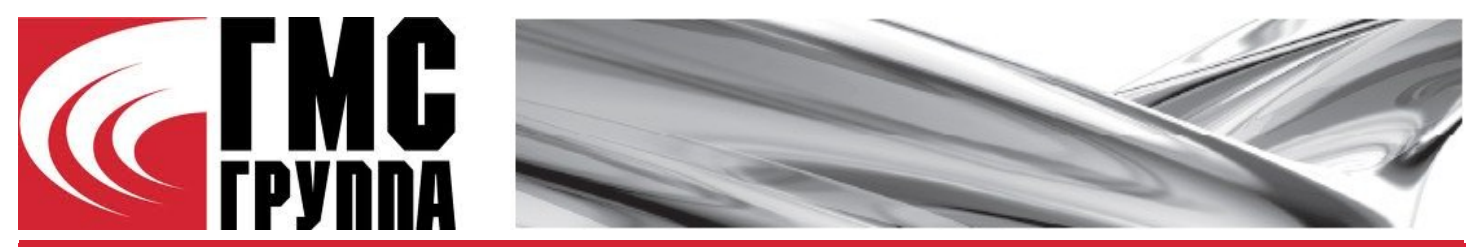

- 6С Выбранная модель насоса. Доступны следующие параметры просмотра:
  - Диаграмма: вывод рабочих характеристик выбранной модели
  - Размеры: вывод чертежа с основными размерами выбранной модели
  - Материалы: вывод материальных исполнений основных компонентов выбранной модели
    - Описание изделия: краткое описание выбранной модели
    - Спецификация: предварительный просмотр спецификации
    - Двигатель: вывод характеристик двигателя выбранного агрегата
  - Последние новости: актуальные новости о производителе выбранной модели и его продукции
  - Эксплуатационные расходы: раздел, позволяющий произвести расчет эксплуатационных расходов для выбранной модели
  - Открыть новое окно: вывод информации о выбранной модели в новом окне
- 6D Корзина покупок. Выбранные изделия. После нажатия кнопки «Далее» вы перейдете в корзину покупок к выбранным изделиям. Здесь вы можете увидеть список подобранных вами изделий, изменить количество компонентов изделия.
  - Новый поиск. Эта кнопка возвращает вас на главную страницу для начала подбора нового оборудования
  - Печать (PDF). Эта кнопка позволяет вам получить файл спецификации на выбранные изделия в формате PDF, затем сохранить его или распечатать
  - Далее. Эта кнопка поможет вам перейти к разделу отправки запроса по электронной почте

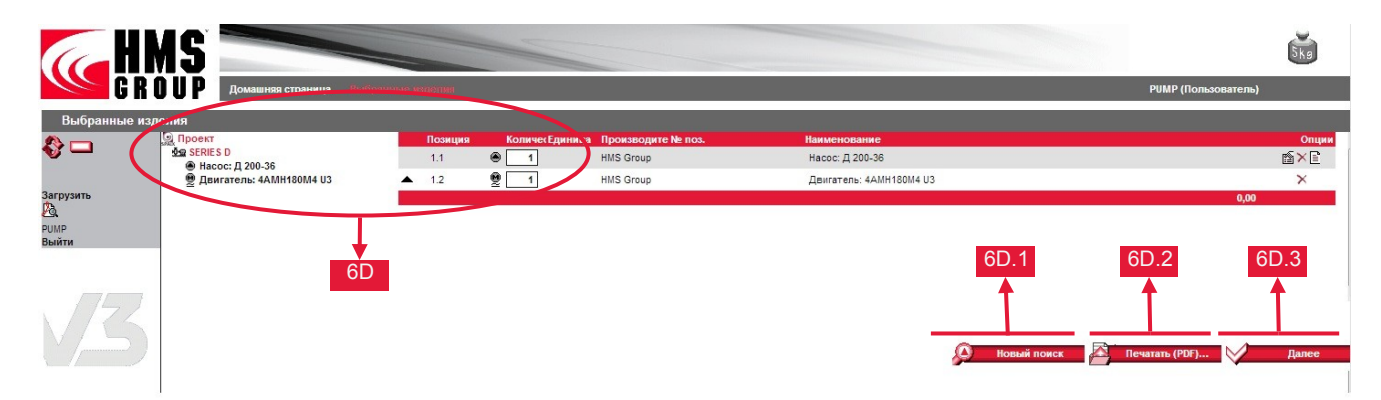

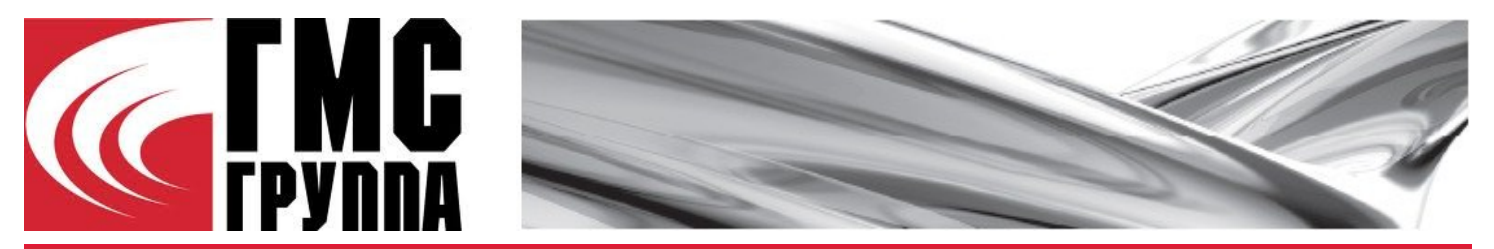

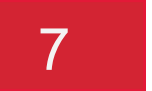

#### Отправка запроса

После формирования спецификации выбранных изделий вы можете отправить запрос или сделать заказ по электронной почте:

- 7А В разделе «Отправить запрос» вы задаете адрес электронной почты, выбираете тип запроса и формат высылаемой спецификации.
- 7В В разделе «Адрес поставки» вы указываете всю информацию о заказчике. Поля, отмеченные звездочкой (\*), обязательны для заполнения.

Выделение галочкой пункта «Обновить мои данные соответственно» сохранит все изменения вашего профиля, указанные в данном разделе.

|                |                                                                                                    |                              |                                          |                           |                                  | Ska                                    |
|----------------|----------------------------------------------------------------------------------------------------|------------------------------|------------------------------------------|---------------------------|----------------------------------|----------------------------------------|
| G R            | О U Р Домашняя страница Выбранные изделия 6                                                                                                    |                              |                                          |                           |                                  | РИМР (Пользователь)                    |
| Отправить зап  | 100                                                                                                    |                              |                                          |                           |                                  |                                        |
| Отправить на   | 7A                                                                                                    | Отправить на                 |                                          |                           |                                  |                                        |
|                | Тип запроса 💿 Запрос изделия<br>💮 Заказ                                                                                                    | Экспортировать формат 💿<br>🔘 | Exchange Format'<br>Exchange XML Format' |                           |                                  |                                        |
| Адрес поставки | 1                                                                                                    |                              |                                          |                           |                                  |                                        |
| Адрео          | Номер заказчика                                                                                                    |                              |                                          |                           |                                  |                                        |
|                | Компания<br>Улица Ж                                                                                                    |                              |                                          | Дополнительная информация |                                  |                                        |
|                | Код страны, Почтовый индекс, Город 🛠                                                                                                    |                              |                                          |                           |                                  |                                        |
|                |                                                                                                    | Контакт                      |                                          |                           |                                  |                                        |
|                | Имя                                                                                                    |                              |                                          |                           |                                  |                                        |
|                | Фамилия 🛠                                                                                                    |                              |                                          |                           |                                  |                                        |
|                | Электронный адрес 🛠                                                                                                    |                              |                                          |                           |                                  |                                        |
|                | Номер телефона                                                                                                    |                              |                                          |                           | Plana un Danu i la succe faction | A                                      |
|                | Nº факса                                                                                                    |                              |                                          |                           | may lead to unreadable text.     | leid only. Osing incomaptible charsets |
| V3             | 👿 Обновить мои данные соответственно<br>Пожалуйств, заполните все поля, помеченные (se), потому, что в противном случае, не может быть выполнена обработка |                              |                                          |                           |                                  | Отправить                              |